## **My Applications & Accreditations**

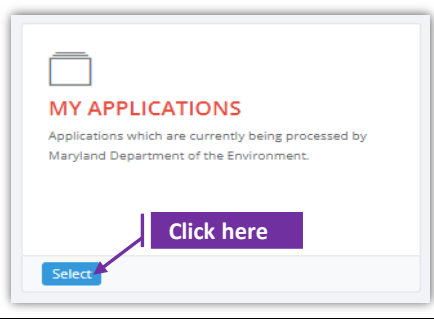

## Set-1: Steps

•

- > Click 'Select' button in 'MY APPLICATIONS' tile on the dashboard.
- > MDE User will be navigated to a page displaying a list of applications submitted.
- $\succ$  Click on the green eye icon  $\bigcirc$  to view the application information.
- > To view or print the accreditation certificate (for Approved applications) -
  - Click on the green eye icon

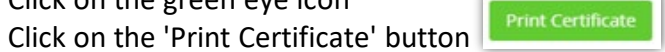

• Print certificate button is provided for approved applications only. User will be asked to download the PDF version of the certificate.

| Accreditation I<br>Application Type | Accreditation 11<br>Category | Employer/Contractor l1<br>Name                 | Fee Waiver 11<br>Claimed      | Waiver ↓↑<br>Type    | Created 11<br>Date | ↓î<br>Status       | Status 🗐<br>Date | View/Edit |  |
|-------------------------------------|------------------------------|------------------------------------------------|-------------------------------|----------------------|--------------------|--------------------|------------------|-----------|--|
| Individual Accreditations           | Inspector<br>Technician(IT)  | Silver Spring Associates                       | Yes                           | Government<br>Entity | 10/19/2021         | Approved           | 10/23/2021       | •         |  |
| Print Certificat                    | e                            |                                                |                               |                      |                    |                    |                  |           |  |
|                                     |                              |                                                |                               |                      | nstr               |                    |                  |           |  |
| rees are non-refun                  | pa.                          | THIS IS TO CERTIFY THAT                        |                               |                      |                    |                    |                  |           |  |
|                                     |                              | regui Nasii<br>HAS MET THE LEAD DAINT SEDVICES |                               |                      |                    |                    |                  |           |  |
|                                     |                              | ACCREDITA                                      | TE LEAD                       | QUIREN               | <i>IENTS</i>       | FOR                |                  |           |  |
|                                     |                              | Ins                                            | spector T                     | echnicia             | n                  |                    |                  |           |  |
|                                     | TRAINING P                   | EXP<br>PROVIDER: <u>Training P</u>             | TRATION DA                    | TE: <u>10/23/20</u>  | 23                 |                    |                  |           |  |
|                                     | COURSE DA                    | TE: <u>10/12/2021</u>                          | 1632                          |                      |                    |                    |                  |           |  |
|                                     | Certificate # <u>1</u>       | .00074<br>ADMINIST<br>MARYLAN                  | RATOR, LEAD P<br>D DEPARTMENT | AINT ACCREDI         | DIATION<br>RONMENT | <u>10/23</u><br>Da | 2021<br>nte      |           |  |
|                                     |                              |                                                |                               |                      |                    |                    |                  |           |  |